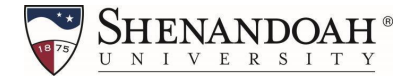

## How to Register and Pay with Instant Enrollment for the 2024 Children's Literature Conference

Step 1: Click on the link provided under the "Three Graduate Credits" drop-down option under the Registration column on su.edu/clc

Step 2: Click the blue "Select" button, then click the blue "Add Section" button (see examples below which use course SM 110).

| Search for Sections                                                                                                    |   |                                                          |                                        | Search             | ter sections. Q |
|----------------------------------------------------------------------------------------------------|---|----------------------------------------------------------|----------------------------------------|--------------------|-----------------|
| Filter Results                                                                                                    |   | Advanced Search Selection: SM-1<br>Filters Applied: None | 18, Meeting Dates On or After 194/2821 |                    | Court for       |
| Locations                                                                                                    | ^ | INTER DO SOUT MARGAMMAN                                  |                                        |                    |                 |
| Distance Education                                                                                                    |   | Seats                                                    | Times                                  | Locations          | Instructors     |
| Terms                                                                                                    | ^ | 6                                                        | 780                                    | Distance Education |                 |
| january Term 2021                                                                                                    |   |                                                          | 1462621 - 14262621                     | Lecture            | Hughes, D       |
| Days of Week                                                                                                    | ^ | N K Page                                                 | i ef t 🔉 🕅                             |                    |                 |
| Time of Day                                                                                                    | ~ |                                                          |                                        |                    |                 |
| Carl and the second second sec |   |                                                          |                                        |                    |                 |

| Section Details                           |                                                                                                    |                                                                                                    |
|-------------------------------------------|----------------------------------------------------------------------------------------------------|----------------------------------------------------------------------------------------------------|
| M-110-ONLJ Intro to Sp<br>nuary Term 2021 | ort Management                                                                                                    |                                                                                                    |
| structors                                 | Hughes, D (dhugh                                                                                                    | es@su.edu)                                                                                                    |
| eting Information                         | 1/4/2021 - 1/29/2021<br>Distance Education, TBD (Leo                                                                           | sure)                                                                                                    |
| ates                                      | 1/4/2021 - 1/29/2021                                                                                                    |                                                                                                    |
| its Available                             | 6 of 20 Total                                                                                                    |                                                                                                    |
| lits                                      | 3                                                                                                    |                                                                                                    |
| ding                                      | Graded, Audit                                                                                                    |                                                                                                    |
| uisites                                   | None                                                                                                    |                                                                                                    |
| urse Description                          | This course relates the conce<br>of managing sport and sport<br>students to the field of Sport<br>business students who are ju | pts and functions of the manager to the specific re<br>organizations. It is intended to introduce first year<br>Management. This course may not be taken by<br>infors or seniors. Three credits. |
| looks Total                               |                                                                                                    |                                                                                                    |
| c                                         | lose                                                                                                    | Add Section                                                                                                    |

Step 2:(continued). Course(s) will be added to your cart. To continue with enrollment, click the blue "Next" button on the top right of your screen.

| Search for Sections < Index Carter Carton |                                                                                       | inarch for arction |  |
|-------------------------------------------|---------------------------------------------------------------------------------------|--------------------|--|
| Filter Results                            | Advanced Search Selection: Meeting Dates (In or Aller 1982)(2)<br>(Barc Applied: None |                    |  |

Step 3: Complete all fields on the "Person Identification" page, select the blue check box at the bottom to certify information is correct, then click the blue "Submit" button.

| egister and Pay for Conti              | nuing Education C | lasses        |   |             |  |  |  |
|----------------------------------------|-------------------|---------------|---|-------------|--|--|--|
| etern to instance informent course cat | 305               |               |   |             |  |  |  |
| erson Identification                   |                   |               |   |             |  |  |  |
| Personal Details                       |                   |               |   |             |  |  |  |
| Prefix                                 |                   | Suffix        |   |             |  |  |  |
| Please Select                          | ~                 | Please Select | ~ |             |  |  |  |
| irst Name *                            |                   | Middle Name   |   | Last Name * |  |  |  |
| Buzzy                                  |                   | Middle Name   |   | Shenandoah  |  |  |  |
| Birth Date *                           |                   | Gender        |   |             |  |  |  |
| 01/01/2001                             |                   | Male          | ~ |             |  |  |  |
| SN                                     |                   | Confirm SSN * |   |             |  |  |  |
| •••••                                  | ۲                 | •••••         | ۲ |             |  |  |  |
| Citizen Country *                      |                   |               |   |             |  |  |  |
| UNITED STATES                          | ~                 |               |   |             |  |  |  |

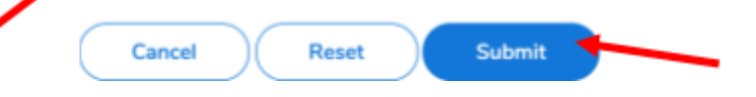

### Step 4: Additional Details (See PART 2 FOR MORE INFO)

| Shenandoah"                                                                                                    | A ngadati | 〔→ Sign out | 🕑 Help |
|----------------------------------------------------------------------------------------------------|-----------|-------------|--------|
| Academics + Instant Enrolment                                                                                                    |           |             |        |
| Register and Pay for Continuing Education Classes <a href="https://www.communication.com">https://www.communication.com</a> <a href="https://www.com.com">https://www.com.com</a> <a href="https://www.com.com">https://www.com.com</a> <a href="https://www.com.com">https://www.com.com</a> <a href="https://www.com.com">https://www.com.com</a> <a href="https://www.com.com">https://www.com.com</a> <a href="https://www.com.com">https://www.com.com</a> <a href="https://www.com.com">https://www.com.com</a> |           |             |        |
| Additional Details                                                                                                    |           |             |        |
| Are you working toward any of the following?       Visiting Student - Graduate       Visiting Student - Graduate       Personal Entitivement.       Orean       Mit3-531-424 Digital Marketing Strategy       To explore new interests       Africed recommended it                                                                                                    |           |             |        |
| Cancel Reset Submit                                                                                                    |           |             |        |

Step 4 PART 2 : Complete the "Additional Details" page and click "Submit." QUESTION 1 MUST BE ANSWERED to ensure the registration will process correctly.

# Question 1: Are you working toward any of the following? Select "Visiting Student - Graduate" if enrolling in Children's Lit ENG 503 Course.

Register and Pay for Continuing Education Classes

< Return to Instant Enrollment Course Catalog

#### Additional Details

| Visiting Student Education Outrooch          |                   |
|----------------------------------------------|-------------------|
| Visiting Student - Education Outreach        |                   |
| visiting Student - Graduate                  |                   |
| Visiting Student - Life Long Learning        |                   |
| Visiting Student - Undergraduate             |                   |
| lass                                         | Reason for Taking |
| 1UCC-497-ASTA Trends & Practices in Music Ed |                   |

#### Step 5: Choose your payment method and click "Proceed to Payment."

\* A nonrefundable 1.5% service fee is imposed on the transaction amount of all debit/ credit card payments. Electronic Checks can be made online, a \$3.00 fee will be applied to electronic check.

Step 6: Review your purchase and click "Pay Now"

| Reademics - Instant Errold                     | triend.                       |                                           |                                                                    |                                                                                                    |
|------------------------------------------------|-------------------------------|-------------------------------------------|--------------------------------------------------------------------|----------------------------------------------------------------------------------------------------|
| Register and Pay<br>Betwo to Addisonal Inform  | for Continuing Education Clas | sses                                      |                                                                    |                                                                                                    |
| Pay for Classes<br>before registering, you can | choose to additemove classes. |                                           |                                                                    | Add Mare Classes                                                                                              |
| SM-113-ONLI<br>Intra to Sport Manageme         |                               |                                           | 5495.00 Delete                                                     | Courses Summary                                                                                               |
| Seats                                          | Times                         | Locations                                 | Instructors                                                        | SM-110-ONLJ Intro to Sport Management \$495.00                                                                |
| •                                              | 180<br>1942021 - 1729/2021    | Distance Education<br>Laciture            | Hughen, D                                                          | Tanat senses as<br>Payment Details<br>Citor Proceed to Payment to pay the section's cost<br>Payment Methods * |
|                                                |                               |                                           |                                                                    | VEALE-core Cenced Proceed in Physicael                                                                        |
|                                                |                               | @ 2000-2021 Ellucian Company L.P. and its | artituses, All rights reserved, plension 2.29.1.89. <u>Bitance</u> |                                                                                                    |

Step 7: If paying by credit or debit card, enter payment information and click "Continue"

| HOME                                                      | MAKE A PAYMENT VERIFY PAYMENT HELP OFFICIAL                                                                                                    | EXTRAS ESPAÑ                                                                                                    |
|-----------------------------------------------------------|----------------------------------------------------------------------------------------------------|----------------------------------------------------------------------------------------------------|
| Shenandoah Uni                                            | versity                                                                                                    |                                                                                                    |
| PAYMENT INFORM                                            | ATION > PAYER INFORMATION > REVIEW & SUBMIT > COMP                                                                                                    | PLETE                                                                                                    |
|                                                           |                                                                                                    |                                                                                                    |
| Payment Amount                                            |                                                                                                    |                                                                                                    |
| \$ 460 · 00                                               |                                                                                                    |                                                                                                    |
| Payment Method                                            |                                                                                                    |                                                                                                    |
| New Card                                                  | ~                                                                                                    |                                                                                                    |
|                                                           |                                                                                                    |                                                                                                    |
| 0                                                         | Evening the Data Data Data Data Data Data Data Dat                                                                                                    |                                                                                                    |
| Card Number                                               | Expiration Date     Security Code     What is this?       04 - Apr     2025                                                                                                    |                                                                                                    |
| Card Number                                               | Expiration Date     Security Code     What is this?       04 - Apr     2025                                                                                                    |                                                                                                    |
| Card Number                                               | Expiration Date Security Code What is this?                                                                                                    | t Continue                                                                                                    |
| Card Number<br>1111<br>Cancel<br>s page supports 128-bit  | Expiration Date       Security Code       What is this?         04 - Apr       2025          VISA       Please note you will not be charged until you Submit a end.         SSL encryption as verified by DigiCert.                                                 | tt Continue                                                                                                    |
| Card Number<br>1111<br>Cancel<br>is page supports 128-bit | Expiration Date       Security Code       What is this?         04 - Apr       2025          VISA       Please note you will not be charged until you Submit a end.         SSL encryption as verified by DigiCert.         PRIVACY POLICY   Complaints   Legal No. | t <b>Continue</b>                                                                                                    |
| Cancel                                                    | Expiration Date       Security Code       What is this?         04 - Apr       2025                                                                                                    | t <b>t Continue</b><br>nred.<br>Georgia Department of Banking and Finance, and by all other<br>NE 68022. 1-800-487-4567          |
| Cancel S page supports 128-bit Payments, Inc. is licensed | Expiration Date       Security Code       What is this?         04 - Apr       2025                                                                                                    | tt Continue<br>tices<br>erved.<br>Georgia Department of Banking and Finance, and by all other<br>NE 68022. 1-800-487-4567<br>Cho |

## Step 8: Read the Terms and Conditions and click "Accept Terms" after review.

|                                                                                                    | ITS, INC."                                                                                                    |                                                                                                    |                                                                                                    | <b>(</b>                                                                                                    | MoneyGram. |
|----------------------------------------------------------------------------------------------------|----------------------------------------------------------------------------------------------------|----------------------------------------------------------------------------------------------------|----------------------------------------------------------------------------------------------------|----------------------------------------------------------------------------------------------------|------------|
| HOME                                                                                                    | MAKE A PAYMENT                                                                                                    | VERIFY PAYMENT                                                                                                    | HELP OFFICIAL EXTR                                                                                                    | AS                                                                                                    | ESPAÑ      |
| Shenandoah Univer<br>Tuition and Fees                                                                                                    | sity<br>ON > PAYER INFOR                                                                                                    | RMATION > REVIEW                                                                                                    | & SUBMIT > COMPLET                                                                                                    | F                                                                                                    | -          |
| Review & Accept 1                                                                                                    | Terms                                                                                                    |                                                                                                    |                                                                                                    |                                                                                                    |            |
| Payment Method                                                                                                    |                                                                                                    | Amount                                                                                                    | Service Fee                                                                                                    | Total                                                                                                    |            |
| VISA Ending in 1111                                                                                                    |                                                                                                    | \$460.00                                                                                                    | \$6.90                                                                                                    | \$466.90                                                                                                    |            |
| ACI Payments, Inc. Terms a<br>THIS PAYMENT SERVICE IS<br>Do not use or access this We<br>These Terms and Conditions<br>("Website") on or after May 9<br>Channels. This payment proc<br>lt is important to carefully rev<br>Conditions may be amended<br>using this Website after such<br>modified. These Terms and C<br>Channels' including those P-<br>representatives, telephone, in | nd Conditions:<br>SUBJECT TO THE FO<br>absite or Service if You du<br>("Terms and Conditions"<br>. 2019, and apply to and<br>acessing service is offered<br>iew all Terms and Condit<br>at any time. All amendee<br>modifications are poster<br>conditions also apply to 5<br>ayments initiated, or com<br>ternet, or any other mes | LLOWING TERMS AND (<br>o not agree to be bound to<br>') are in effect for all trans<br>govern Your access to ar<br>to You on behalf of your<br>tions below, including the<br>d terms shall be effective<br>d, You are agreeing to ac<br>Service transactions, or P<br>pieted through, Integrate<br>ans or mechanisms of Pa | CONDITIONS<br>by these Terms and Conditions<br>actions processed though this<br>nd use of this Website, the Ser<br>Biller ("Service").<br>provision concerning REFUNI<br>immediately after they are pos<br>cept and comply with the Term<br>ayments, made by or through<br>d Voice Response (IVR) syster<br>yment acceptance. These Terr | payments website<br>vice and all Alternative<br>DS. These Terms and<br>ted to the Website. By<br>s and Conditions as<br>any "Alternative Payment<br>ms, customer service<br>ms and Conditions, as |            |
|                                                                                                    |                                                                                                    |                                                                                                    |                                                                                                    | Printer Friendly                                                                                                    |            |
| Back  Cancel                                                                                                    |                                                                                                    | Ple<br>ch<br>en                                                                                                    | ease note you will not be<br>arged until you Submit at<br>d.                                                                                                    | Accept Terms                                                                                                    |            |

This page supports 100 bit COL apprintion as verified by DisiCart

## Step 9: Enter payer information and click blue "Continue" button

| Shenandoah Universit<br>Tuition and Fees                 | ty .                                           |                                                                    |
|----------------------------------------------------------|------------------------------------------------|--------------------------------------------------------------------|
| PAYMENT INFORMATION                                      | > PAYER INFORMATION > REV                      | /IEW & SUBMIT > COMPLETE                                           |
| Please enter your ad<br>(Please enter the card or bank a | ccount information                             |                                                                    |
| Name                                                     |                                                |                                                                    |
| Buzzy                                                    | S Shenandoah                                   | Suffix                                                             |
| Country                                                  |                                                |                                                                    |
| United States                                            | ~                                              |                                                                    |
|                                                          |                                                |                                                                    |
| Address                                                  |                                                |                                                                    |
| 1030 Disney Lane                                         |                                                |                                                                    |
| Street Address 2                                         |                                                |                                                                    |
| Apartment or Suite Number                                |                                                |                                                                    |
| Winchester                                               | VA                                             | <ul> <li>✓ 22601</li> </ul>                                        |
| Daytime phone<br>US/Canada Internation<br>US/Canada 7777 | al                                             |                                                                    |
| Note: Please provide area code                           | and extension in case we need to conta         | ct you regarding your payment.                                     |
| Enter your email                                         |                                                |                                                                    |
| infoclc@su.edu                                           | infoclc@su.edu                                 |                                                                    |
| GenTranMapping<br>User-Sesn-PType                        | id: 111268284<br>-SID: WEBCASHIERLDAP-42192-SS | IE-0207688                                                         |
| Back  Cancel                                             |                                                | Please note you will not be<br>charged until you Submit at<br>end. |

#### Step 10: Review information and once approved, click blue "Submit" button

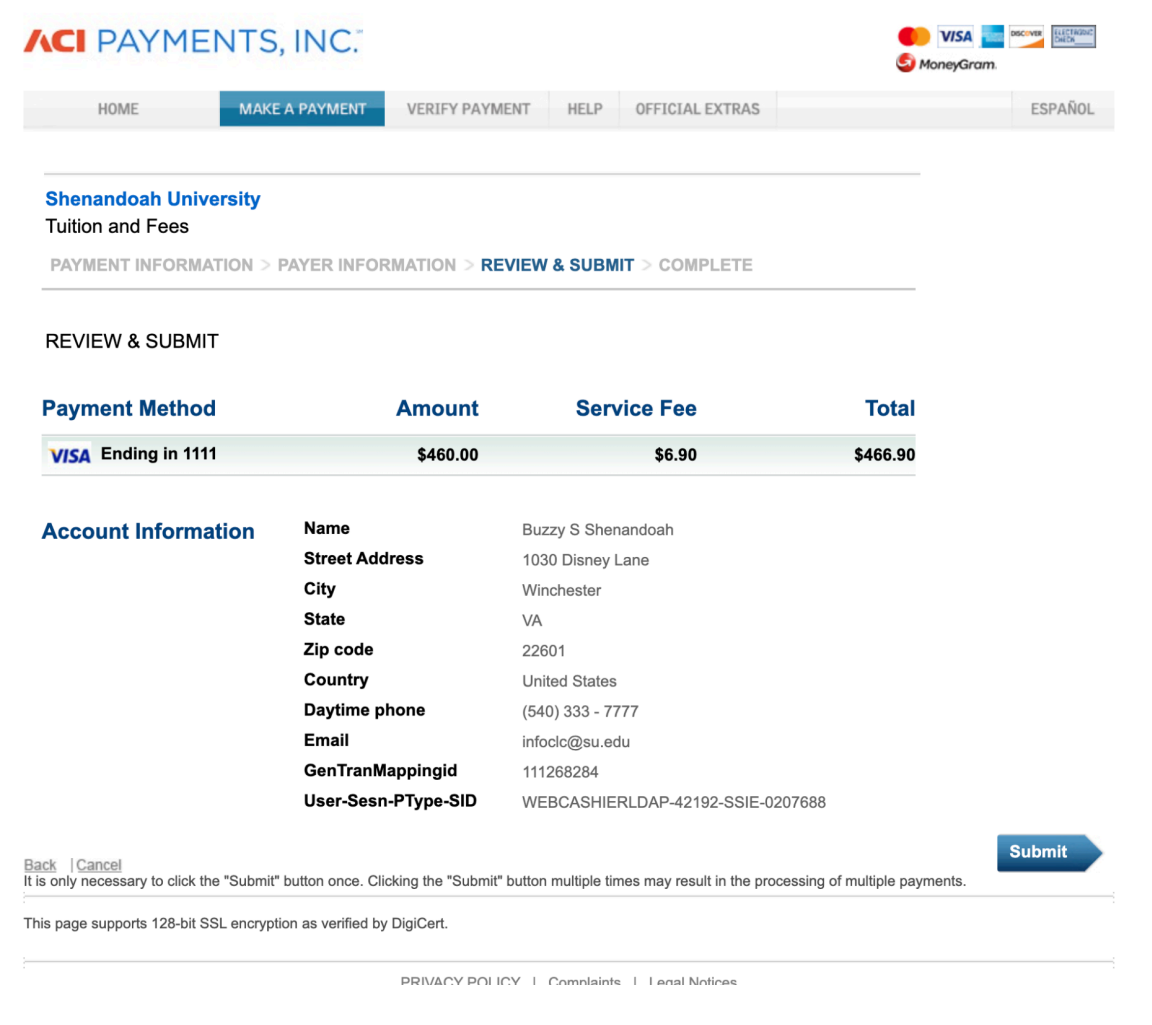

After the payment and/or enrollment has been processed, you will receive a "Class Acknowledgement "email. Please save this email as a reference.

If you have any questions or have any issues registering, please email <u>infoclc@su.edu</u> for program questions or email <u>hornetcentral@su.edu</u> for registration assistance.